## OUAT U.G Common Entrance Examination 2024-25 Steps to raise Challenge/Objection

- 1. Click on the link avilable in official website of OUAT i.e., www.ouat.ac.in to click on the link (https://ouat.ac.in/admissions/) to download U.G. Common Entrance Test response sheet for the year 2024-25 to chek the answer keys and raise objection (if any).
- 2. After clicking the link, below login page will appear. Login with your credential followed by the captcha and then click on'Log in button.

| æ | COMMON ENTRANCE EXAMINATION - 2024-25<br>Odisha university of agriculture and<br>Technology<br>BHUBANESWAR-751003 |  |
|---|----------------------------------------------------------------------------------------------------|--|
|   | CANDIDATF I OGIN<br>Login on                                                                                      |  |
|   | Application Number:<br>Enter Application Number<br>Date of Birth(DDMMYYYY):                                       |  |
|   | Enter Date of Birth(DDMMYYYY)                                                                                     |  |

- 3. There are three tabs visible: Applicant Details, Objection Form and Candidate Response
- 4. Click on Candidate Response:

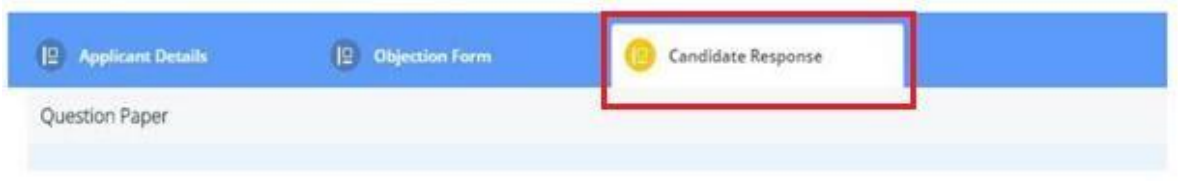

5. After clicking on candidate response, click on 'here' button

| download your question paper for |                  | Click here to gene |
|----------------------------------|------------------|--------------------|
|                                  | Version 13.07.01 | $\bigcirc$         |

## OUAT U.G Common Entrance Examination 2024-25 Steps to raise Objection

6. After clicking on 'here' button you will be able to view the Question, four possible options, correct option highlighted with green color will be visible to you, compare the correct option with the Option Chosen by you on exam day which will be visible to you right side upper corner of each question

|                  |                                                  | 420.0                   | OUAT U G Common Entrance Examination 2024, 4th and 6th June 2024 |                     |
|------------------|--------------------------------------------------|-------------------------|------------------------------------------------------------------|---------------------|
| Participant I    | D                                                |                         |                                                                  |                     |
| Participant N    | lame                                             |                         |                                                                  |                     |
| Test Center      | Name Silicon Institute Of Technolog              | TV                      |                                                                  |                     |
| Test Date        | 04/06/2024                                       |                         |                                                                  |                     |
| Test Time        | 10:00 AM - 12:00 PM                              |                         |                                                                  |                     |
| Subject          | 2024                                             | e Examination           |                                                                  |                     |
| Physics (Co      | mpulsory) 48                                     |                         |                                                                  |                     |
| Chemistry        | 40                                               |                         |                                                                  |                     |
| Mathematics      | (Ontional)NA                                     |                         |                                                                  |                     |
| Biology (Ont     | ional) 11                                        |                         |                                                                  |                     |
| Marks Obtai      | ned 99                                           |                         |                                                                  |                     |
|                  |                                                  |                         |                                                                  |                     |
| Option highligh  | ted in green color with 🛹 is the correct answer  |                         |                                                                  |                     |
|                  |                                                  |                         |                                                                  |                     |
| Section : Physic | cs (Compulsory)                                  |                         |                                                                  |                     |
| Q.1              | Match the Column I with the Column               | n II correctly.         |                                                                  | Question Type : MCQ |
|                  | Column I                                         | Column II               |                                                                  | Status : Answered   |
|                  | (A) At the dipole centre                         | (1) Potential energy    | is zero                                                          | Chosen Option - A   |
|                  | (B) A dipole placed at 90° to a                  | (2) Electric field is z | zero                                                             | Marks - 1           |
|                  | electric field                                   |                         |                                                                  |                     |
|                  | (C) Inside a charge conductor that               | (3) Electric potentia   | u is zero                                                        |                     |
|                  | is placed in a uniform electric field            |                         |                                                                  |                     |
|                  | (D) for a dipole placed in stable                | (4) Torque produced     | d is zero                                                        |                     |
|                  | equilibrium                                      |                         |                                                                  |                     |
| Ane              | ✓ A. (A)-(3); (B)-(1); (C)-(2); (D)-(4)          |                         |                                                                  |                     |
|                  | ★ B. (A)-(3); (B)-(2); (C)-(4); (D)-(1)          |                         |                                                                  |                     |
|                  | X C (A)-(2) : (B)-(3) : (C)-(4) : (D)-(1)        |                         |                                                                  |                     |
|                  | X D. (A)-(2) : (B)-(1) : (C)-(4) : (D)-(3)       |                         |                                                                  |                     |
| 0.2              | In the number 0.0003324 how many elonificant fit | nurse are there?        |                                                                  |                     |
|                  |                                                  |                         |                                                                  |                     |

 If you find any discrepancy in answer keys and wish to raise objection, go to the Objection form Tab to raise the objection, please note down the Question ID somewhere before moving to objection tab to raise objection.

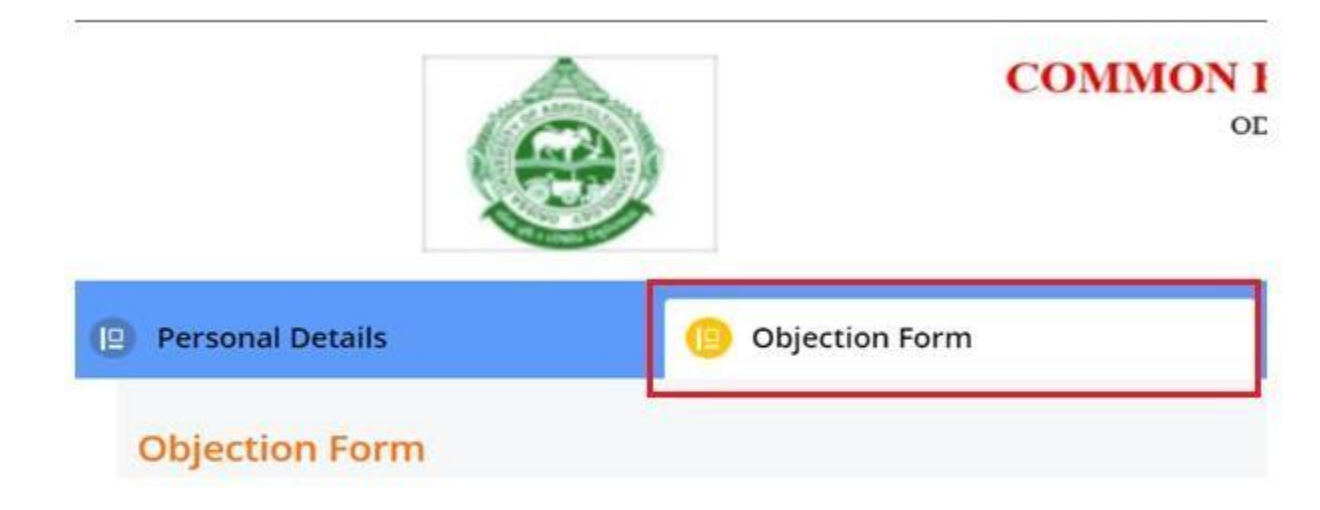

# OUAT U.G Common Entrance Examination 2024-25 Steps to raise Challenge/Objection

8. Then, click on '+' button at the right corner

|                  | СОММ           | ON ENTRANCE EXAMINATION - 2024-25<br>ODINHA UNIVERNITY OF AGRICULTURE AND<br>TECHNOLOGY<br>BIRCHANESWAR -71103 |            |
|------------------|----------------|----------------------------------------------------------------------------------------------------|------------|
| Personal Details | Objection form |                                                                                                    |            |
| Objection Form   |                |                                                                                                    | -          |
| The Meridian     |                |                                                                                                    | <b>O</b> - |

9. Read the instruction page appear in the screen and then click on 'Close' button:

| Instructions |                                                                                                    |
|--------------|----------------------------------------------------------------------------------------------------|
|              | <ol> <li>Please read the instructions carefully before you start creating your objections</li> <li>To view your paper, go to tab "Question paper"</li> <li>Slick on + button in the tab "Objections" to raise your objections.</li> <li>Before stating your objection, go through the question and answers carefully.</li> <li>Objections must be entered only in English. Ambiguous Objection may not be considered for evaluation.</li> <li>Objections can be raised only against questions and their respective alternatives.</li> <li>Objections once submitted cannot be edited later.</li> <li>Bin the question paper view, the correct answer is marked by a green tick mark next to the option.</li> <li>The question ID, which is used for all references, is mentioned to the right of the question.</li> <li>The question is used for all references, is mentioned to the right of the question.</li> <li>The question is view of the question - whether you answered it or not, is also mentioned the right of the question.</li> <li>The potion you chose during the exam is shown to the right of the question.</li> <li>In the remarks column, enter your reason for objection clearly. Objections with no valid explanation or reference will not be taken into account and will be discarded.</li> <li>Before submission of Objection it is mandatory for candidate to Upload supporting document.</li> <li>Supporting documents can be uploaded for a question.</li> <li>The Answers are based on Provisional Answer Keys. Answer may change in the Answer Keys Finalized after Objection Management. Evaluation will be done on Final Answer Keys.</li> <li>NOTE 1: Answers are based on Provisional Answer Keys. Answer may change in the Answer Keys Finalized after Objection Management. Evaluation will be done on Final Answer Keys.</li> <li>NOTE 2: Query, if any, to be mailed to Helpdesk. Response normally takes 12 to 24 hours.</li> </ol> |
|              | Close                                                                                                    |

10. 'Course' name, 'Exam date', 'Shift' will prepopulate, please check the same and then select 'Section' & 'Question ID' to raise the objection. For 'Question ID', please refer to

# OUAT U.G Common Entrance Examination 2024-25 Steps to raise Objection

11. 'Candidate response sheet'

| e              | COMMON ENTRANCE EXAMINATION - 2024-25<br>ODISHA UNIVERSITY OF AGRICULTURE AND<br>TECHNOLOGY<br>IBHUBANESWAR-751003 |
|----------------|----------------------------------------------------------------------------------------------------|
| Objection Form |                                                                                                    |
|                | Course *<br>Under Graduate Course                                                                                  |
|                | Example Datas *<br>9/8/2022                                                                                        |
|                | Shift 1                                                                                                    |
|                | Section* Section*                                                                                                  |
|                | Quantilan (D.*<br>Select                                                                                           |

12. After selecting Section & Question ID, need to select the 'Nature of Objection'. From the dropdown

| Shift                           | *                                                                                                    |                                        |   |  |   |
|---------------------------------|----------------------------------------------------------------------------------------------------|----------------------------------------|---|--|---|
| Sł                              | lift 1                                                                                                    |                                        |   |  |   |
|                                 |                                                                                                    |                                        |   |  |   |
| Secti                           | on *                                                                                                    |                                        |   |  |   |
| Se                              | lect the Sectio                                                                                                | n                                      |   |  | - |
|                                 |                                                                                                    |                                        |   |  |   |
| Que                             | stion ID *                                                                                                    |                                        |   |  |   |
|                                 | Select                                                                                                    |                                        |   |  | - |
|                                 |                                                                                                    |                                        |   |  |   |
| Natu                            | re of Objection *                                                                                              |                                        |   |  |   |
|                                 | 2                                                                                                    |                                        |   |  |   |
| Se                              | lect Nature of                                                                                                 | Objection                              | ı |  |   |
| Se                              | lect Nature of                                                                                                 | Objection                              | ١ |  | • |
| Se                              | lect Nature of                                                                                                 | Objection                              | 1 |  | • |
| Se                              | elect Nature of                                                                                                | Objection                              | 1 |  |   |
| Se<br>In                        | elect Nature of                                                                                                | Objection<br>us question               | 1 |  |   |
| Se<br>In-                       | elect Nature of<br>Select<br>correct/ ambiguo                                                                  | Objection<br>us question               | 1 |  | - |
| See<br>Inc<br>All               | Select<br>correct/ ambiguo<br>options incorrec                                                                 | Objection<br>us question<br>t          | 1 |  | - |
| Se<br>In<br>All                 | elect Nature of<br>Select<br>correct/ ambiguo<br>options incorrect<br>ultiple correct and                      | Objection<br>us question<br>t<br>swers | 1 |  |   |
| Se<br>Ind<br>All                | elect Nature of<br>Select<br>correct/ ambiguo<br>options incorrect<br>ultiple correct and<br>correct answer ke | Objection<br>us question<br>t<br>swers | 1 |  |   |
| See<br>Inc<br>All<br>Inc<br>All | elect Nature of<br>Select<br>correct/ ambiguo<br>options incorrect<br>ultiple correct ans<br>correct answer ke | Objection<br>us question<br>t<br>swers | 1 |  |   |

### OUAT U.G Common Entrance Examination 2024-25 Steps to raise Objection

13. Then, upload the supporting documents, you can upload maximum 3 supporting documents in in PDF, JPG, JPEG format (max size 400 KB).

| Document / Image Upload                                                         | ×                                          |
|---------------------------------------------------------------------------------|--------------------------------------------|
| DOCUMENT 1 DOCUMENT 2 DOCUMENT 3                                                |                                            |
| Doc1.pdf                                                                        | Drag and Drop File Here/ Browse            |
| File has been successfully uploaded.                                            |                                            |
| Please upload the reference document in PDF, JPG, JPEG format (max size 400 KB) |                                            |
|                                                                                 | Close                                      |
| Click Here to Download                                                          |                                            |
|                                                                                 | Enter Remarks                              |
|                                                                                 |                                            |
|                                                                                 | Document Upload *                          |
|                                                                                 | Click here to upload Uploaded Successfully |

14. After successful upload of the documents, click on the 'Ok' button to complete the Payment

| 2 | <b>qa-efmprd.digialm.com says</b><br>Are you sure you want to submit the form ? |    |        |
|---|---------------------------------------------------------------------------------|----|--------|
| S | e                                                                               | ок | Cancel |
|   | Physics                                                                         |    | •      |
|   | Question ID *                                                                   |    |        |
|   | 9500171                                                                         |    | -      |

Complete the payment and your Objection will be registered successfully.

| Payment Details    |                                               |               |
|--------------------|-----------------------------------------------|---------------|
| Debit/Credit Card  | Please enter your card details                |               |
| 📄 Internet Banking | Card Number                                   |               |
|                    |                                               | 👐 🌓 🔚 RuPay>  |
| u≔⊪ BHIM UPI       | Expiry Date/Valid Thru                        | CVV/CVC 4-DBC |
| 每 NEFT             | Month 🗸 Year 🗸                                | 9             |
|                    | Name of the card holder                       |               |
| SBI Branch Payment | Name as on card                               |               |
|                    | Use your GSTIN for claiming input tax (Option | al)           |
|                    | Pay Now                                       |               |
|                    |                                               | Cancel        |

#### Note: -

- 1. You are suggested to take a printout of application after successful payment for future reference.
- 2. You can raise multiple objections
- 3. For each Objection, please follow the steps mentioned above.